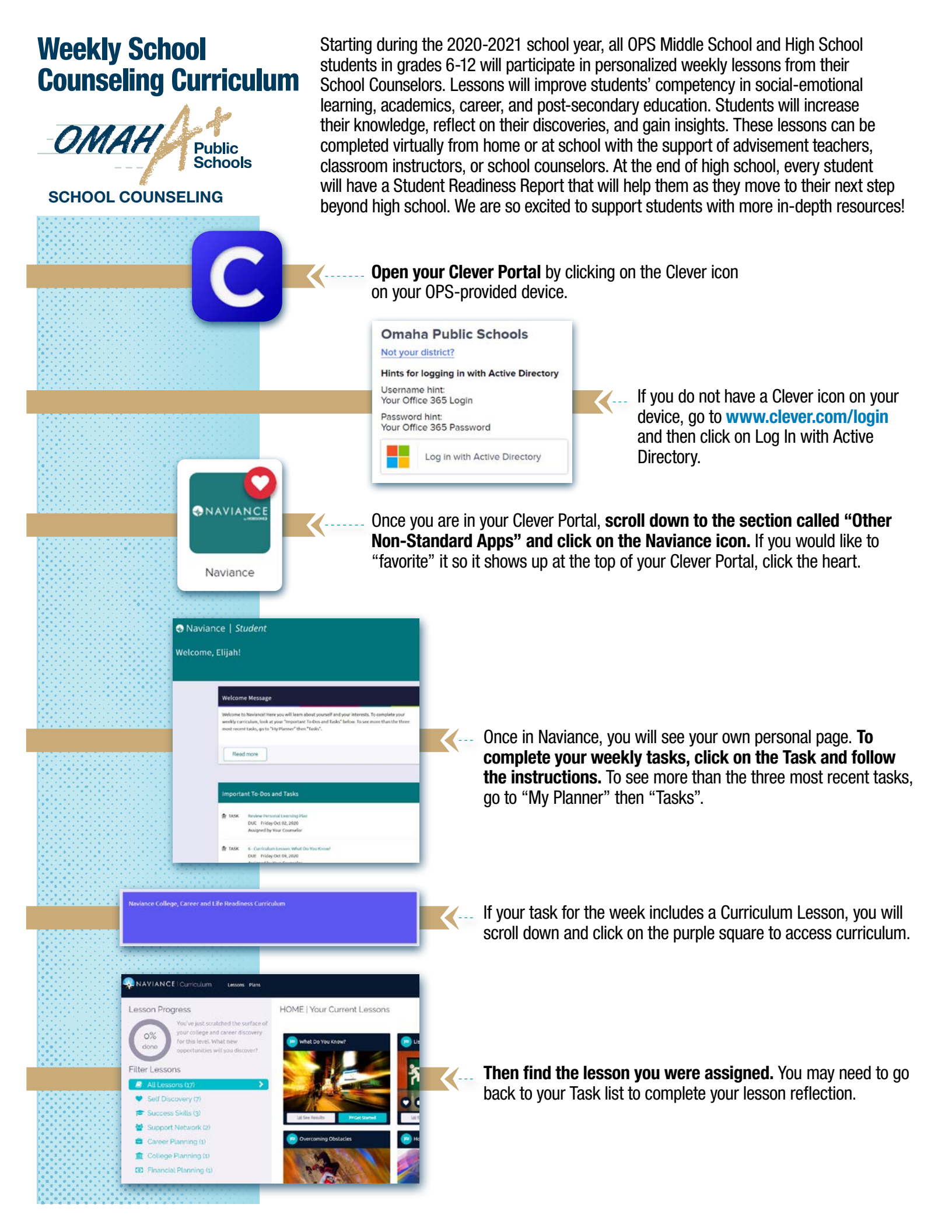

## Weekly School Counseling Curriculum

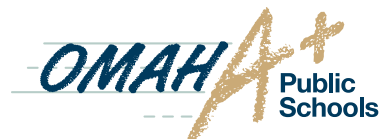

SCHOOL COUNSELING

El año escolar del 2020-2021 dará el comienzo de lecciones semanales personalizadas para todos los estudiantes de grado sexto hasta grado doceavo. Estas lecciones que serán enviadas por los consejeros académicos tienen como fin mejorar el aprendizaje y desarrollo emocional-social, académico, de los estudiantes con enfoque en sus metas profesionales y planes educativos después de la escuela. Los estudiantes augmentaran su conocimiento, reflexionaran en sus descubrimientos, y adquirirán nuevas perspectivas. Estas lecciones se llevarán a cabo virtualmente desde el hogar o en el salón de clases con el apoyo de los maestros(as), instructores, o consejeros(as) académicos(as) durante el tiempo de consejería académica (advisement). Al terminar la escuela (final del grado doce), la meta será que cada estudiante tenga un reporte de preparación completo el cual le ayudará en los siguientes pasos después de graduarse. Estamos muy emocionados(as) de apoyar a nuestros estudiantes en las escuelas públicas de Omaha con recursos más profundos como este. A continuación, les daremos las instrucciones de como acceder a estas lecciones virtuales:

Haz clic en el icono de Clever (como se ve en la imagen) e ingresa a tu portal de Clever con el dispositivo provisto por OPS (Escuelas Públicas de Omaha).

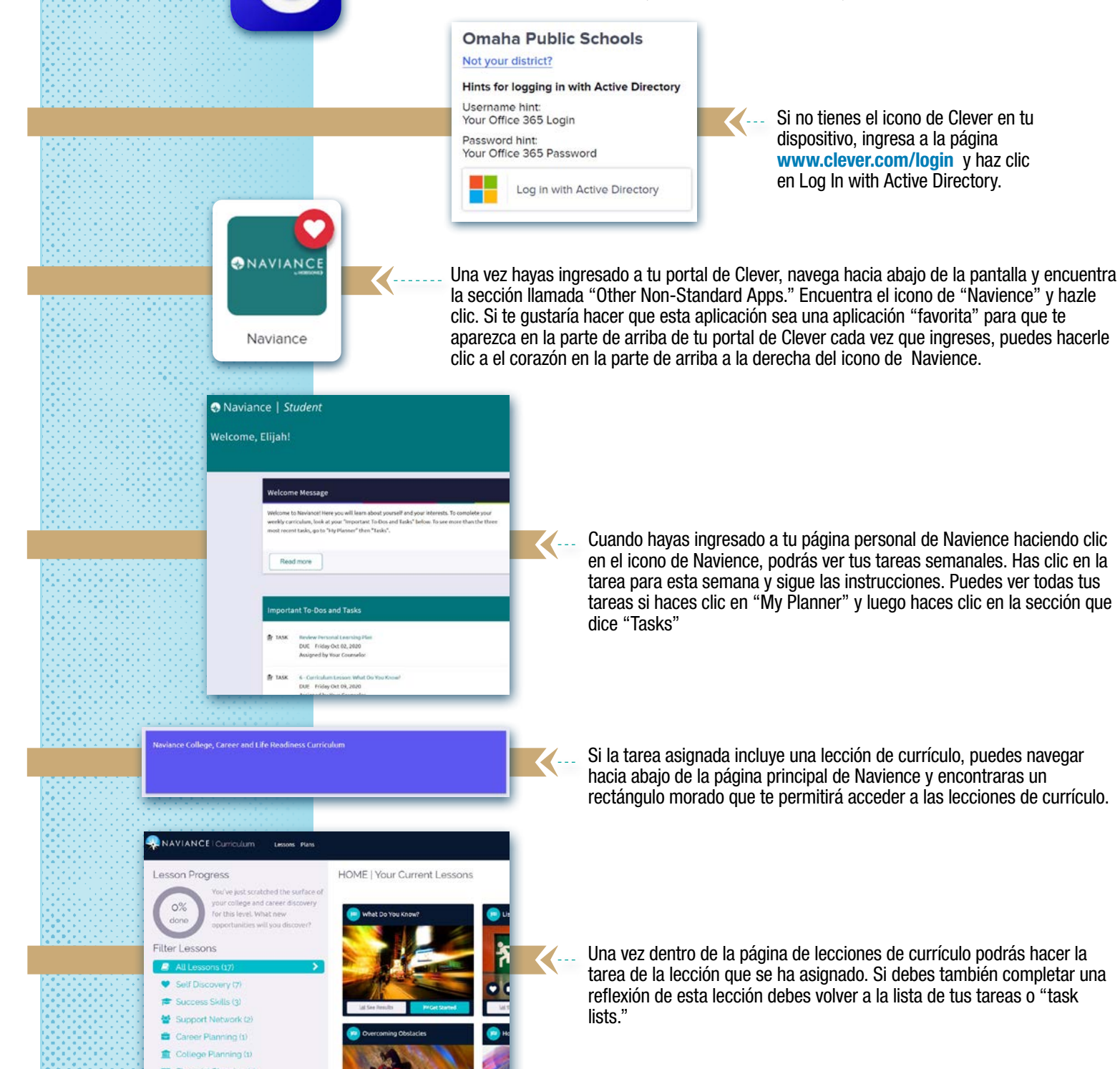